Internet

Instrukcja instalacji oprogramowania modemu Sagem F@st 800 dla systemów Mac OS

Neostrada

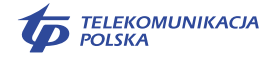

Bezpłatna infolinia: 0-800 102 102 - 24 godziny na dobę

www.telekomunikacja.pl

#### INSTRUKCJA INSTALACJI

STEROWNIKÓW MODEMU ADSL SAGEM F@ST 800/USB dla systemów Mac OS.

# SPIS TREŚCI

| 1. Wymagania:                        |
|--------------------------------------|
| 2. Instalacja:                       |
| a) lokalizacja sterowników           |
| b) instalacja                        |
| c) przyłączenie modemu do komputera  |
| 3. Konfiguracja modemu               |
| a) inicjalizacja modemu              |
| 4. Połączenie z Internetem:          |
| a) pierwsze połączenie6              |
| b) rejestracja                       |
| c) rozłączenie                       |
| d) korzystanie z Internetu           |
| 5. Deinstalacja sterownika           |
| 6. Konfiguracja sterownika9          |
| 7. Konfiguracja usług hostingowych10 |

#### 1. Wymagania systemowe

Sterowniki napisane zostały dla systemów MacOS 8.6, MacOS 9.x lub OS X. Procedura instalacyjna zawarta w tej instrukcji opisana została na podstawie instalacji w systemie MacOS 9.1

#### 2. Instalacja:

#### a) lokalizacja sterowników

Sterowniki znajdują się na dołączonej płycie CD. Wersje sterowników dla danego systemu operacyjnego znajdują się w katalogu o nazwie odpowiadającej wersji systemu.

#### b) instalacja

Instalację należy rozpocząć z ODŁĄCZONYM kablem USB. Proces instalacji jest zautomatyzowany. Wybierz z katalogu odpowiadającą Ci wersję systemu i uruchom program "Neostrada Plus Install".

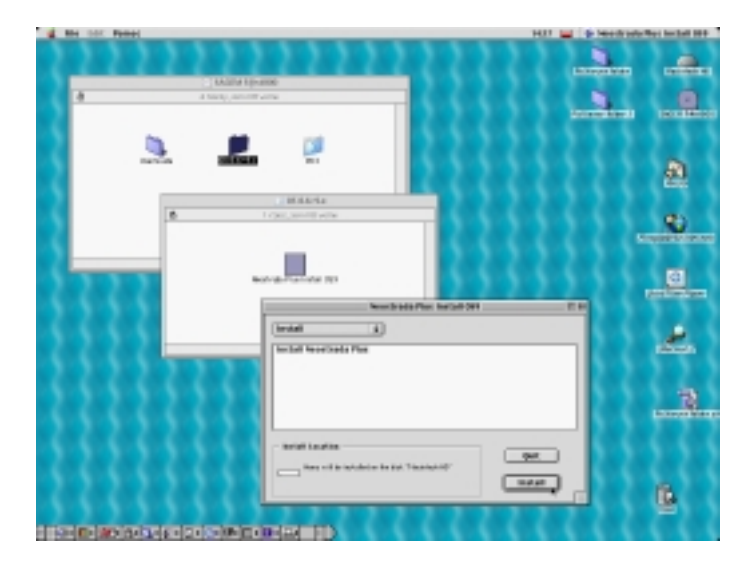

Po zainstalowaniu plików w systemie zostaniesz poproszony o podłączenie modemu do komputera kablem USB.

## c) przyłączenie modemu do komputera

Podłącz kabel USB do modemu i do wolnego portu USB w komputerze. Modem USB wymaga stosunkowo dużej mocy, nie podłączaj go więc do portu urządzenia pośredniego, np. klawiatury.

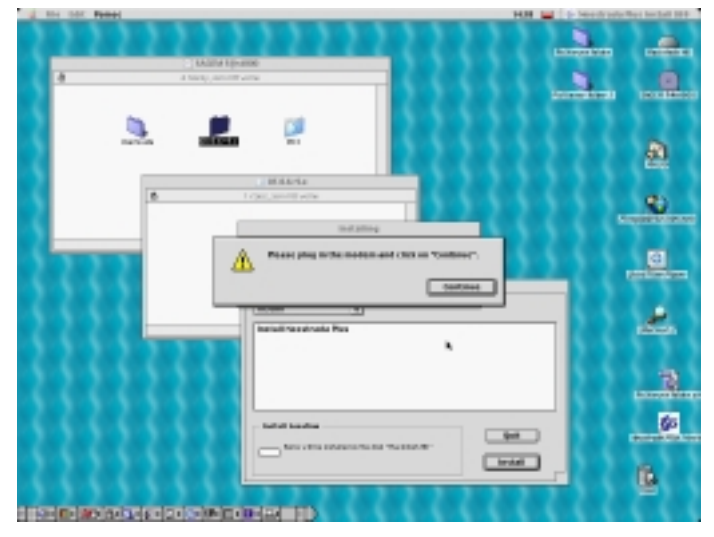

Zostaniesz teraz poproszony o restart systemu.

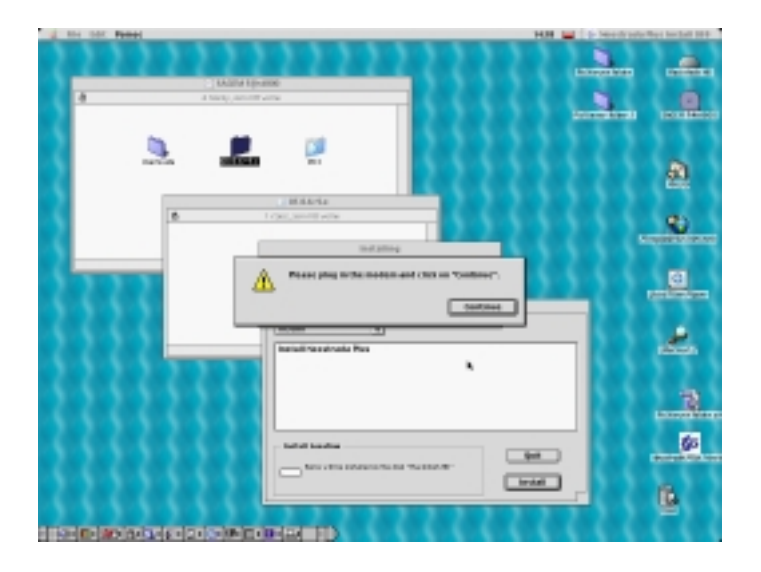

## 3. Konfiguracja modemu

## a) inicjalizacja modemu

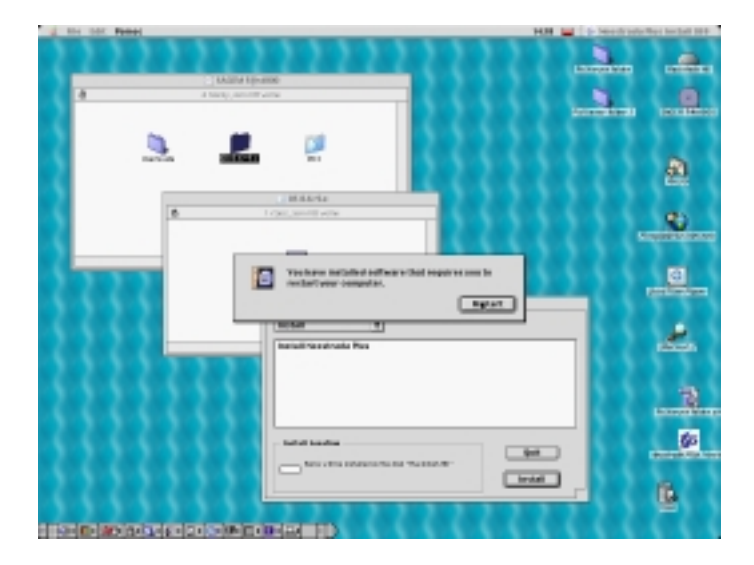

Po restarcie systemu z przyłączonym modemem, na urządzeniu powinna zaświecić się dioda PWR, a po chwili powinna zacząć migotać dioda ADSL. Po około minucie modem powinien zsynchronizować się z urządzeniem dostępowym, co zostanie zasygnalizowane stałym świeceniem diody ADSL. Gotowość modemu do pracy zostanie zasygnalizowana odpowiednim komunikatem.

### 4. Połączenie z Internetem

# a) pierwsze połączenie

Otwórz 'Remote Access' z paska zadań na dole ekranu. Wybierz 'ADSL USB Remote Config. Następnie wybierz 'Open Remote Access'.

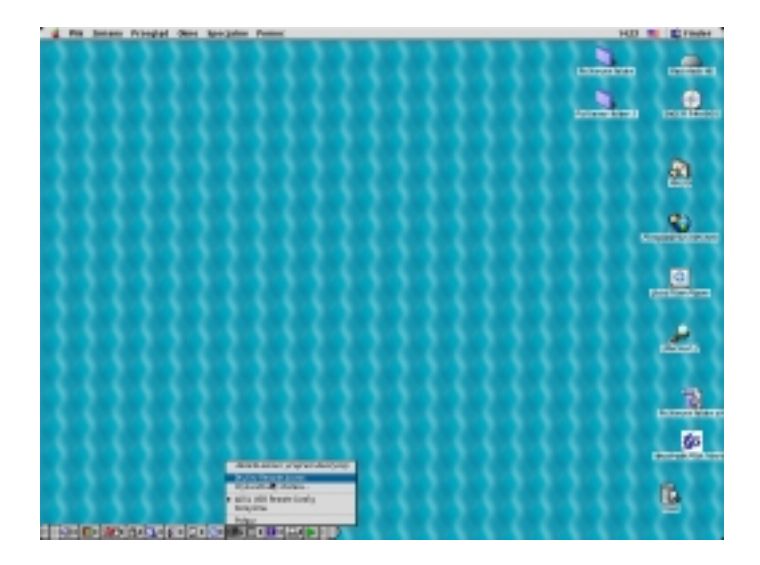

Pole 'numer telefonu' nie ma w przypadku usługi ADSL żadnego znaczenia. Podaj tylko nazwę użytkownika i hasło.

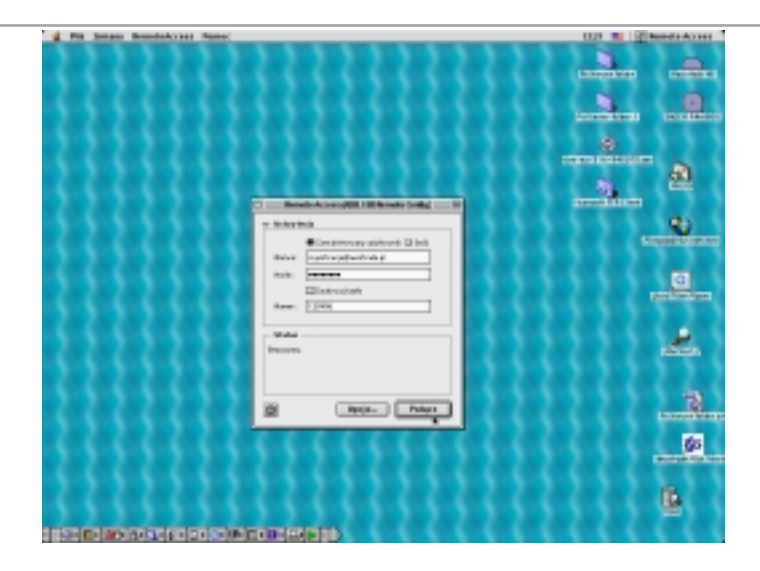

## b) rejestracja

Przy pierwszym połączeniu podaj następujące dane:

- nazwa: rejestracja@neostrada.pl
- hasło: rejestracja

Kliknij 'Połącz'. Po uzyskaniu połączenia (w oknie napis 'bezczynny' zmieni się na 'połączony').

Uruchom przeglądarkę Internetu i wejdź na stronę http://rejestracja.neostrada.pl. Dalej postępuj zgodnie z instrukcjami podanymi na stronie.

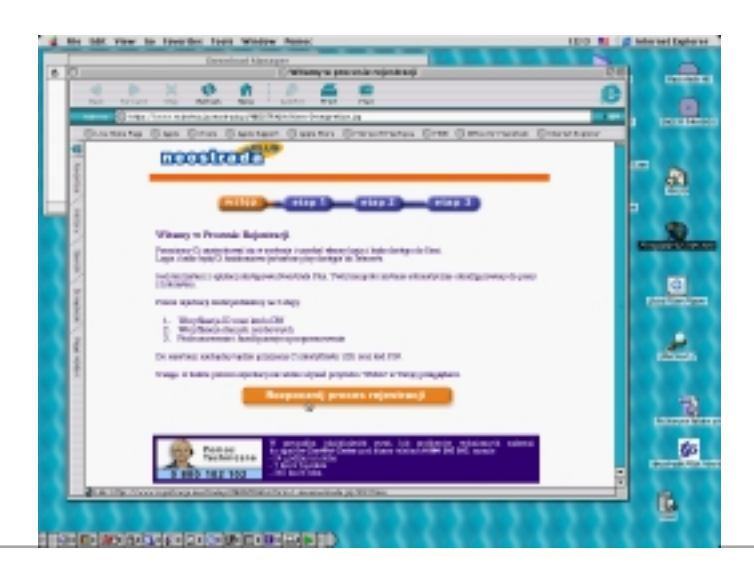

# c) rozłączenie

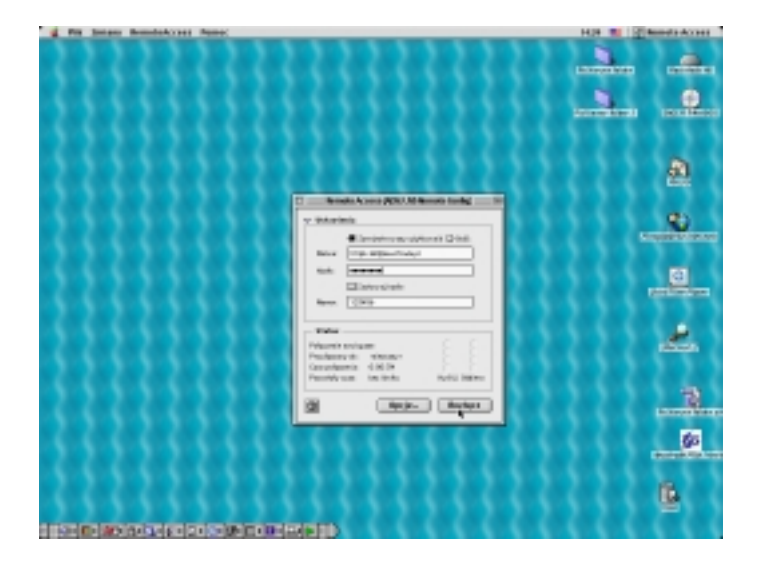

# Z menu wybierz 'Remote Access'. Wciśnij 'rozłącz'. d) korzystanie z Internetu

| 1.0  | Fig. Solars | Benedakcess | Remo: |         | 1427 10 1214 | and a docted |
|------|-------------|-------------|-------|---------|--------------|--------------|
|      |             |             |       |         | -            | -            |
|      |             |             |       |         |              |              |
| 1115 |             |             |       | 2222222 | 2222         | 711          |

Aby skonfigurować połączenie internetowe, otwórz 'ADSL' 'USB Remote Config' tak, jak w punkcie a). Tym razem wprowadź nazwę użytkownika i hasło przydzielone Ci podczas rejestracji.

#### 5. Deinstalacja sterownika

Uruchom program z płyty instalacyjnej analogicznie, jak przy instalacji. Wybierz 'Uninstall'. Po zakończeniu procesu deinstalacji program poprosi Cię o odłączenie modemu USB i restart systemu.

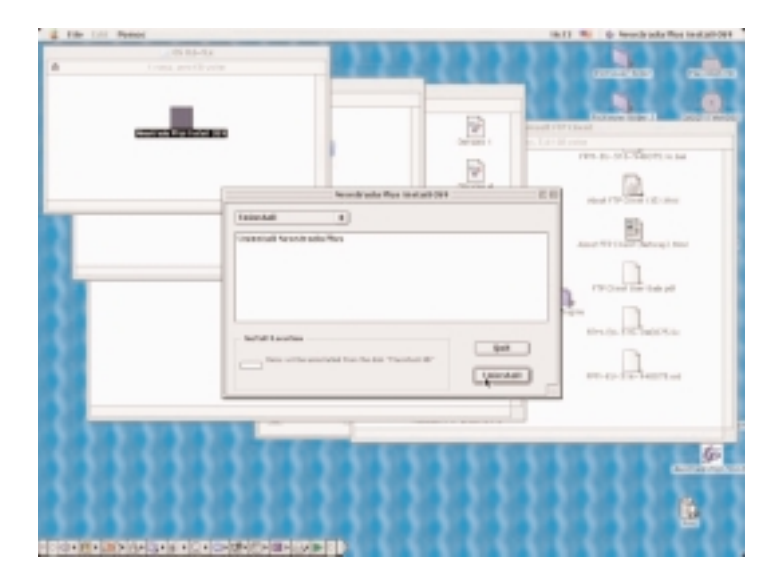

#### 6. Konfiguracja sterownika

W przypadku problemów z połączeniem, uruchom program 'ADSL USB Monitor' klikając w odpowiednią ikonę. Otwórz zakładkę 'Configuration'. Upewnij się, że ustawione są podane niżej wartości. Jeśli ustawienia są inne, ustaw je tak, jak poniżej:

> ATM Channel VPI: 0 Encapsulation type: ADSL Standard:

ATM Channel VCI: 35 PPPoA VMUX Multi Standard

Zapisz ustawienia, wciskając 'Save changes' Jeśli sytuacja nie ulegnie poprawie, skontaktuj się z pomocą techniczną.

## 7. Konfiguracja usług hostingowych

- 1. Połącz się z Internetem używając własnej nazwy i własnego hasła.
- 2. Otwórz stronę: http://konfiguracja.neostrada.pl i zaloguj się, używając własnego ID-u i PIN-u.

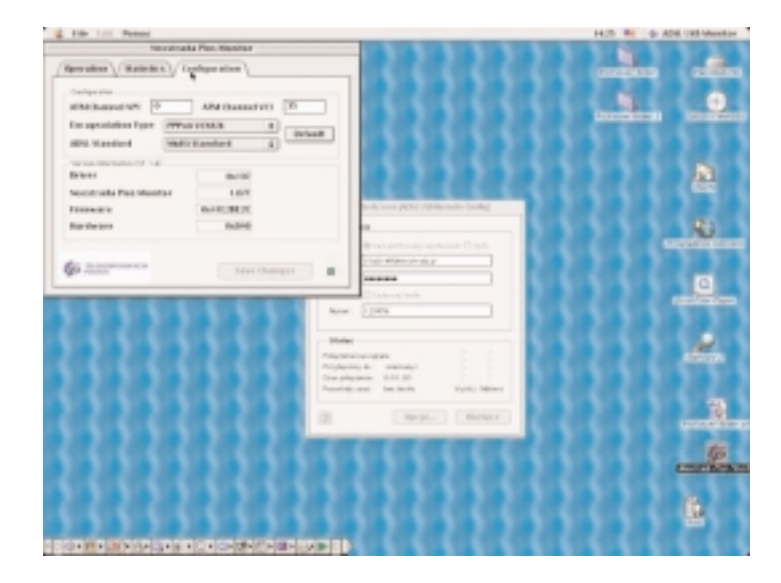

3. Postępuj zgodnie z instrukcjami na stronie.